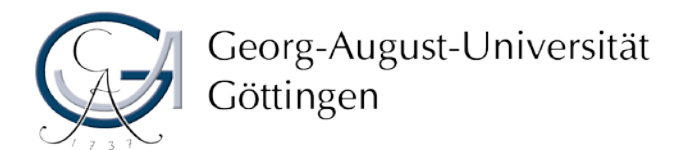

Infomaterial: Was ist neu in Stud.IP 3.1

Stand August 2014

# Stud.IP 3.1 - Was ist neu?

Mit der Umstellung von Stud.IP 2.5 auf Stud.IP 3.1 ergeben sich einige Neuerungen, welche in diesem Dokument erläutert werden. Vertiefende Informationen finden Sie in der <u>Stud.IP-Hilfe</u> bzw. in der neuen Hilfelasche im Stud.IP. Bei weiteren Problemen können Sie sich auch direkt per E-Mail an den Stud.IP-Support wenden: studip@uni-goettingen.de

#### Hilfe

Die Hilfe findet sich von nun an in dem kleinen (roten) Fragezeichen rechts oben im Bild, in der sogenannten Hilfelasche (siehe Screenshot 1). Die Hilfelasche beherbergt kurz und knapp die wichtigsten Informationen und Hinweise zur aktuellen Seite. Sie beherbergt darüber hinaus den Link zur ausführlichen Stud.IP-Hilfe und, falls vorhanden, die Hilfe-Touren. Eine Hilfe-Tour erklärt interaktiv wichtige Funktionen und führt Sie durch die einzelnen Schritte einer Funktion. Dabei gibt es zwei verschiedene Arten von Hilfe-Touren: Diejenigen, die automatisch beim ersten betreten einer Seite erscheinen und diejenigen, die nur manuell über die Hilfelasche gestartet werden können.

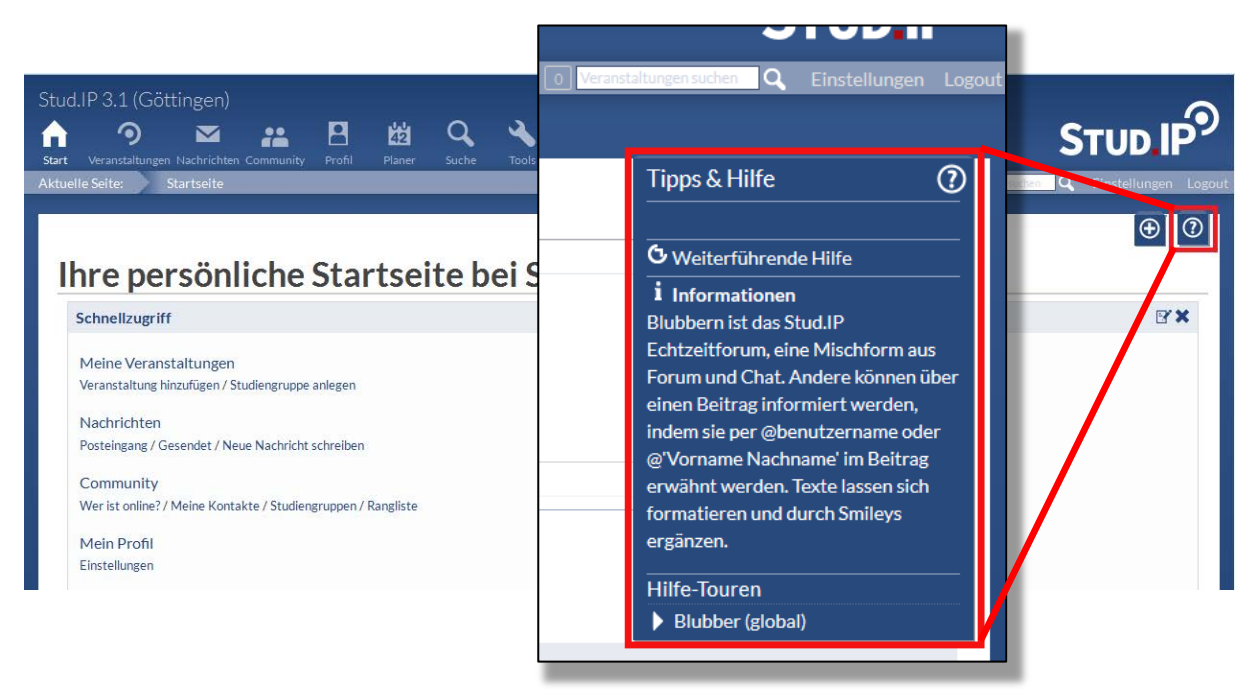

Screenshot 1: Hilfelasche ausgeklappt und eingeklappt

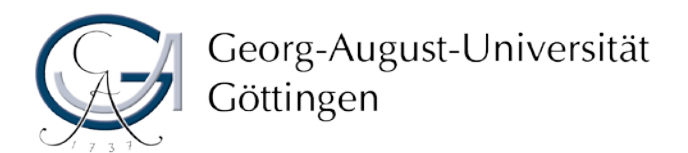

Stand August 2014

### **Startseite**

Die Startseite in Stud.IP 3.1 ist standardmäßig so gegliedert wie im alten System. Neu ist, dass jedes einzelne Element, ein sogenanntes Widget, entfernt und verschoben werden kann. Zusätzlich gibt es ein neues Widget das hinzugefügt werden kann: Der Stundenplan. Außerdem lässt sich der Schnellzugriff individuell bearbeiten, sodass der Schnellzugriff nur noch für den Nutzer relevante Funktionen beinhaltet.

#### Navigation

Die Sidebar befindet sich ab Stud.IP 3.1 am linken Desktoprand. In der Sidebar finden Sie die Navigationspunkte, die im alten Stud.IP über die Reiternavigation zu erreichen war; zum Beispiel auf der Seite "Nachrichten": Um eine neue Nachricht zu schreiben oder in den Gesendet-Ordner zu wechseln, müssen Sie von nun an die Navigation in der Sidebar benutzen.

Darüber hinaus finden sich in der Sidebar, wie früher, wesentliche Funktionen zur Ausführung von Aktionen (siehe Screenshot 2). Die Informationstexte befinden sich in der Hilfelasche.

| Stud.IP 3.1 (Göttingen)                                          | P 🛱 🥰 🔦 🔧<br>7 Profil Planer Suche Tools |             |            |                        |                                              |                     |                     |                     |             |         |
|------------------------------------------------------------------|------------------------------------------|-------------|------------|------------------------|----------------------------------------------|---------------------|---------------------|---------------------|-------------|---------|
| Aktuelle Seite: Nachrichten                                      |                                          |             |            |                        |                                              |                     | 0 Veranstaltungen s | uchen <b>Q</b> Eir  | istellunger | n Logou |
| Nachrichten                                                      |                                          |             |            |                        |                                              |                     |                     |                     |             |         |
|                                                                  |                                          |             |            |                        |                                              |                     |                     |                     |             | 0       |
|                                                                  | Einga                                    | ng          |            |                        |                                              |                     |                     |                     |             |         |
|                                                                  | Bet                                      | reff        |            |                        |                                              | Ges                 | endet               | Zeit                | Tags        |         |
| Nachrichten                                                      | 100                                      | -           |            |                        |                                              |                     |                     | 17.06.2014<br>8.58  |             | ά       |
| Navigation<br>Eingang                                            |                                          | din Selbala | NUTUE OF B | d. 12-117              |                                              |                     |                     | 10.06.2014<br>8.26  |             | â       |
| Gesendet                                                         | 1.00                                     | abatta pr   |            | ni <del>se o</del> Pit | THE REPORT OF LEVEL                          |                     | the state into      | 02.06.2014<br>19.26 |             | 亩       |
| Neue Nachricht schreiben Alle als gelesen markieren              |                                          | elimische P | - A108-1-8 | ale Nalian             | annes III - Raillinanes cineitupa            | - 100               |                     | 28.05.2014<br>0.13  |             | 亩       |
| Suche                                                            | 0                                        | alansas     | entri      |                        |                                              |                     | ojaniu ( temi       | 25.05.2014<br>15.48 |             | ۵.      |
| Nachrichten durchsuchen     Q       ☑ Betreff ☑ Inhalt ☑ AutorIn | 104                                      | 622(F)).a   | dowing the | No. No. No. 1          | and statischication of the second statistics |                     | the fact that       | 15.05.2014<br>8.09  |             | 亩       |
|                                                                  | 100                                      |             |            | emplement              | der verster ogsåliger i Sen vi               | 1995 - 1995<br>1995 |                     | 13.05.2014<br>12.05 |             | ā       |

Screenshot 2: Nachrichten mit Sidebar (rot)

Auf einigen Seiten wurde eine zusätzliche Reiternavigation eingeführt. Dies ist zum Beispiel auf der Seite "Meine Veranstaltungen" der Fall. Hier lassen sich nun die Studiengruppen und die Einrichtungen per Reiternavigation erreichen (siehe Screenshot 3).

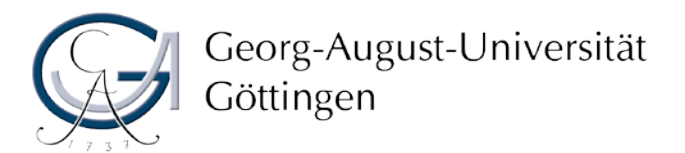

Infomaterial: Was ist neu in Stud.IP 3.1

Stand August 2014

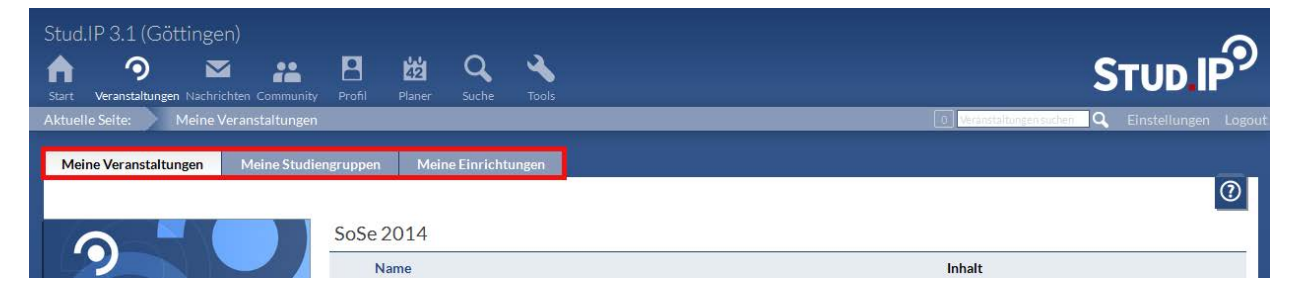

Screenshot 3: Meine Veranstaltungen mit Reiternavigation (rot)

## Anmeldeverfahren

Die große Neuerung ist, vor allem für Dozierende, die Umstellung der Anmeldeverfahren. Diese können nun wesentlich feiner auf die jeweilige Veranstaltung abgestimmt werden, was Änderungen in der Bedienung nach sich zieht. Benötigen Sie hierzu Hilfe, können Sie unter <u>studip@uni-goettingen.de</u> eine Anleitung anfordern oder ihren Admin direkt ansprechen.